# MinCRM Помогай компании достигать превосходства в каждой торговой точке!

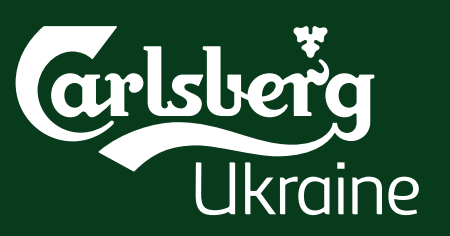

# ЦЕЛИ ПРОЕКТА:

# УЧАСТНИКИ: Все сотрудники компании

Оперативно оценить представленность нашей продукции в торговых точках

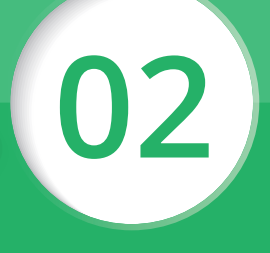

Заполнить форму обратной связи и приложить фото

03

Победить конкурентов в каждой торговой точке

# Инструкция по установке и использованию программы MiniCRM

Если у вас есть корпоративный email:

с указанием логина.

КАК ЗАРЕГИСТРИРОВАТЬСЯ В MiniCRM?

1. Чтобы создать новую учетную запись, напишите заявку на службу

поддержки (service@carlsberg.ua). Тема письма: Регистрация в MiniCRM.

3. После создания учётной записи в MiniCRM вам придёт письмо

2. В заявке укажите: ФИО, должность, табельный номер, корпоративный email.

Если у вас нет корпоративного email, обратитесь к руководителю

или ассистенту департамента, который оформит заявку на создание

# КАК ПОМОЧЬ?

- 1. Зарегистрироваться MiniCRM;
- 2. Установить MiniCRM на смартфон;
- **3.** Ознакомиться со стандартами продаж в Регионе (на сайте MiniCRM в 0365);
- **4.** Высылать коллегам из продаж форму обратной связи и фото, подтверждающие отклонение от стандартов, либо благодарность;
- **5.** Через 7 дней вы получите отчет по результатам вашего обращения.

Самые активные пользователи получат приятные призы!

# ФУНКЦИИ ПРИЛОЖЕНИЯ:

## Появился вопрос? Обращайтесь на service@carlsberg.ua

учетной записи для вас.

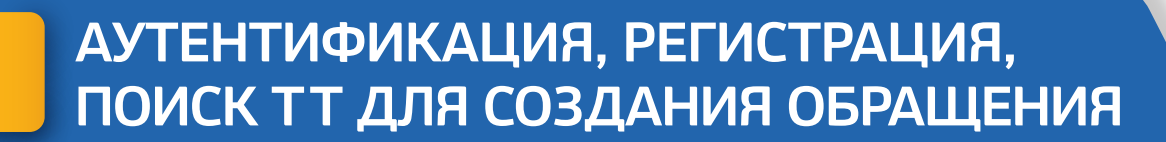

|                                                                                | Vodafone 😎 🖾                                                                                              | 🕒 😤 🔐 79% 🗩 14                   | :00                                                                       |    |
|--------------------------------------------------------------------------------|----------------------------------------------------------------------------------------------------|----------------------------------|---------------------------------------------------------------------------|----|
| Мини-CRM отправит пин-код на e-mail.                                           |                                                                                                    | ых                               | - <b>#</b>                                                                | F  |
| Если пин-код уже известен, его можно                                           | Мини-CRM отправит пин-код на служебный е-<br>mail. Если пин-код уже известен, его можно<br>ввести вручную |                                  | = 🐖 Мини-СКМ 📮                                                            |    |
| вести вручную                                                                  |                                                                                                    |                                  | Создание обращения                                                        |    |
| Пожалуйста, введите табельный номер<br>либо e-mail и пин-код (если он известен | Пожалуйста, введите табельнь<br>служебный e-mail и пин-код (ес                                            | ій номер либо<br>ли он известен) |                                                                           |    |
| табельный номер либо e-mail                                                    | s03861                                                                                                    |                                  |                                                                           | 29 |
| пин-код                                                                        | Регистрация успешн<br>завершена                                                                           | o -                              | варшавская чп - павильон<br>киев богдановская ул 2<br>Расстояние: 10494 м | 4  |
|                                                                                | 01                                                                                                    |                                  | Пакомоти                                                                  |    |

### Для регистрации в приложении, нужно:

- 1. Войти в MiniCRM
- Ввести свой логин (обычно совпадает с табельным номером), либо e-mail (который отправляли для регистрации);
- 3. Нажать ОК;
- 4. Ввести пин-код и нажать ОК (пин-код

### Для iOS/Android

**УСТАНОВКА** 

ПРИЛОЖЕНИЯ

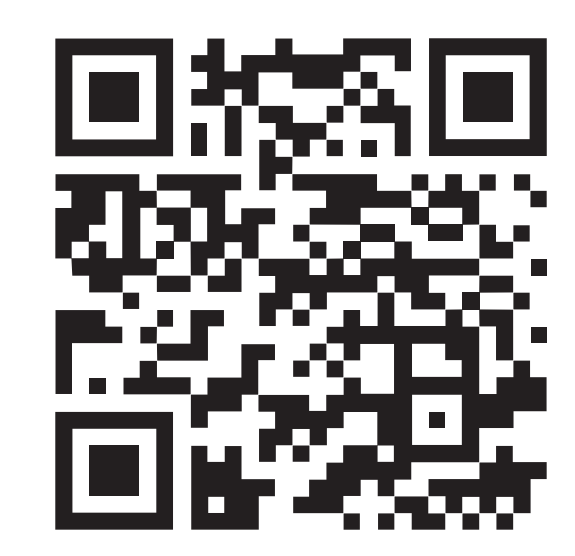

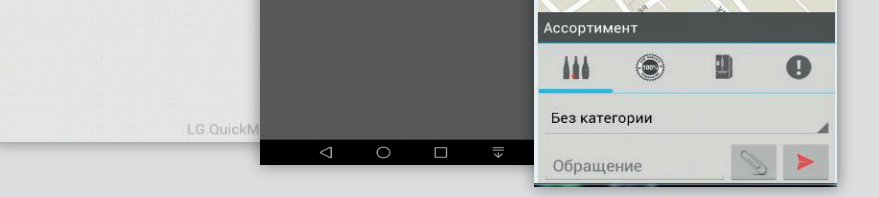

# СОЗДАНИЕ ОБРАЩЕНИЯ ПО ТОРГОВОЙ ТОЧКЕ

2

3

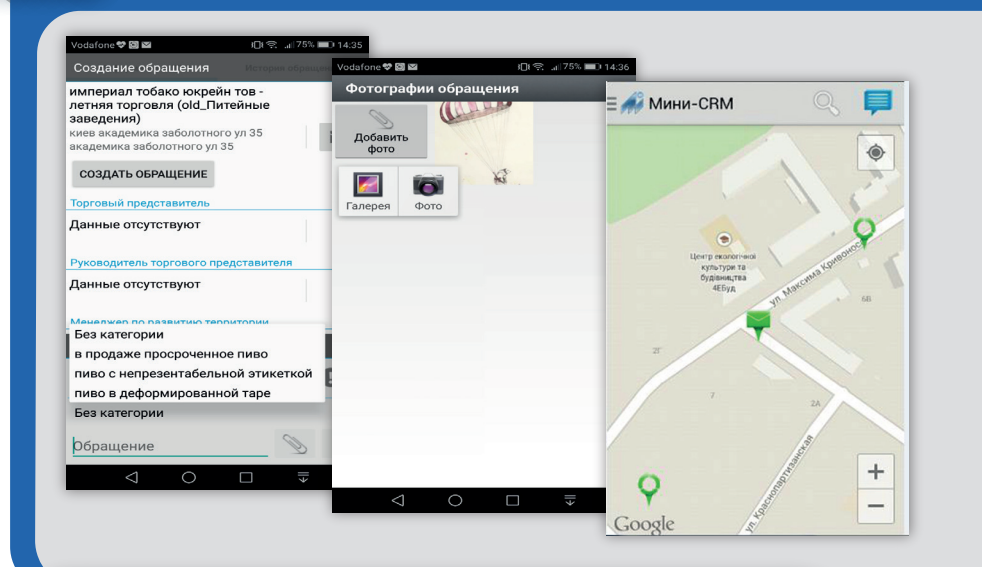

будет выслан на почту, после того, как будет введен табельный номер или e-mail).

Для создания обращения по торговой точке нужно с правой стороны нажать на значок в виде треугольника с восклицательным знаком.

#### Для того, чтобы отправить обращение в систему, нужно:

- 1. Выбрать категорию обращения;
- 2. Выбрать подкатегорию обращения;
- **3.** Если нужно, в поле обращение, ввести дополнительно комментарий;
- **4.** Если нужно, прикрепить фото из TT.
- 5. Нажать на кнопку с красной стрелкой и подтвердить отправку сообщения в систему, нажав кнопку «Да».

После отправки обращения маркер меняет свой вид на красный конверт.

# ВЫБОР КАТЕГОРИИ ПО ПРИЧИНЕ ОБРАЩЕНИЯ

| Vodafone 🏶 🖾 🔤 🖉                                                | 75% 📖 14:37                         |                                                                                                    |                           |                                                                                                    |  |  |
|-----------------------------------------------------------------|-------------------------------------|----------------------------------------------------------------------------------------------------|---------------------------|----------------------------------------------------------------------------------------------------|--|--|
| Создание обращения История с                                    | Gpangen Vodafone 🎔 🖾 🖬              | J 🕄 🤿 🚛 75% 🔳                                                                                                    | 14:35                     |                                                                                                    |  |  |
| империал тобако юкрейн тов -                                    | Создание обращения                  |                                                                                                    | Vodafone 💙 🖾 🖬            | i 🕄 🔊 🚛 14:3                                                                                                    |  |  |
| летняя торговля (old_Питейные<br>заведения)                     | империал тобако юкре                | империал тобако окорейн тов -<br>летняя торговля (оld_Питейные<br>заведения,<br>киев академика заболотного ул 35<br>академика заболотного ул 35<br>СОЗДАТЬ ОБРАЩЕНИЕ |                           | История обращений                                                                                                    |  |  |
| киев академика заболотного ул 35<br>академика заболотного ул 35 | заведения)                          |                                                                                                    |                           | империал тобако юкрейн тов -<br>летняя торговля (old_Питейные<br>заведения)<br>киев академика заболотного ул 35<br>академика заболотного ул 35 |  |  |
| СОЗДАТЬ ОБРАЩЕНИЕ                                               | академика заболотного ул            |                                                                                                    |                           |                                                                                                    |  |  |
| Торговый представитель                                          | СОЗДАТЬ ОБРАЩЕНИЕ                   |                                                                                                    |                           |                                                                                                    |  |  |
| Данные отсутствуют                                              | Торговый представитель              | Торговый представитель                                                                                                    |                           |                                                                                                    |  |  |
|                                                                 | Данные отсутствуют                  |                                                                                                    | Торговый представитель    |                                                                                                    |  |  |
| Руководитель торгового представителя                            | Без категории                       | Без категории                                                                                                    |                           | Данные отсутствуют                                                                                                    |  |  |
| Данные отсутствуют                                              | недостаточный ассорти               | имент                                                                                                    |                           |                                                                                                    |  |  |
|                                                                 | неаккуратный вид или                | не видна этикетка                                                                                                    | Руководитель торгового пр | едставителя                                                                                                    |  |  |
| Ассортимент                                                     | не видны или отсутству<br>материалы | иот рекламные                                                                                                    | Без категории             |                                                                                                    |  |  |
| <u>    </u> 🕲 🗎                                                 | рекламные материалы                 | неактуальны                                                                                                    | жалобы на работу ТП       |                                                                                                    |  |  |
|                                                                 | цены на продукцию Ко                | цены на продукцию Компании завышены                                                                                                    |                           | жалобы на доставку                                                                                                    |  |  |
| цены на продукцию Компании<br>завышены                          | отсутствие ценников                 | отсутствие ценников<br>отсутствие продукции Компании                                                                                                    |                           | жалобы на ремонт оборудования<br>закрыта но не решена предыдущая проблема                                                                      |  |  |
|                                                                 | отсутствие продукции н              |                                                                                                    |                           |                                                                                                    |  |  |
| test                                                            | Без категории                       | Без категории                                                                                                    |                           | все стандарты CSAPF выполняются                                                                                                    |  |  |
|                                                                 | Обращение                           | Ø                                                                                                    | Без категории             | ×                                                                                                    |  |  |
|                                                                 | V                                   | 2                                                                                                    | Обращение                 |                                                                                                    |  |  |
|                                                                 |                                     |                                                                                                    | роращение                 | 2                                                                                                    |  |  |
|                                                                 |                                     |                                                                                                    |                           |                                                                                                    |  |  |

#### Категории обращений: 1. Ассортимент;

- 2. Качество;
- 3. Оборудование;
- **4.** Другое.

### Зона создания обращений содержит:

- Верхний уровень категории обращений, в виде закладок;
- Средний уровень подкатегории обращений;
- 3. Нижний уровень:
  - Текстовое поле для ввода комментария;
  - Кнопка запуска камеры. После того, как вы сделаете снимок, его можно сохранить и прикрепить к обращению).

Каждая категория содержит подкатегории, с помощью которых вы можете максимально точно указать на проблему в данной торговой точке. Также вы можете указать на проблему, не учтённую в списке, выбрав категорию «Другое».

### https://carlsbergukraine.com/minicrm/

# iOS

- **І.** Скачать установочный файл;
- 2. Установить программу;
- 3. Отметить профиль «Балтики» как надежный: Настройки » Основные/Общие » Управление устройством/Профиль.

### Android:

4

- **1.** Скачать установочный файл .apk;
- **2.** Запустить процесс установки программы;
- 3. В настройках безопасности телефона разрешить установку приложений из ненадежных источников: Настройки » Безопасность » Неизвестные источники;
- 4. Завершить установку приложения.

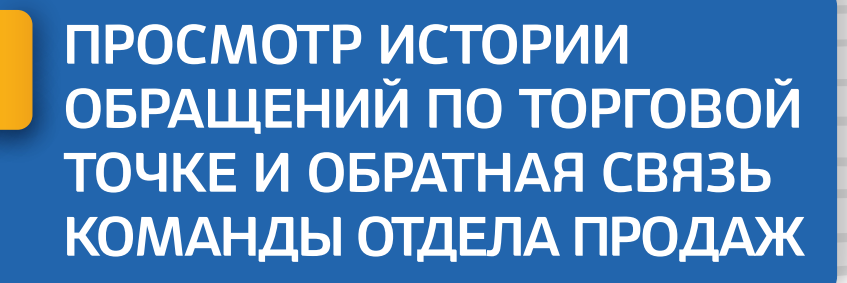